## **CUSTOMIZING YOUR PERSONAL LINK**

Your Personal Link allows you to create a URL that points to your personal meeting room. It works similar to your Personal Meeting ID. The primary difference is that you have more control over how the link looks. You can think of it as a vanity URL.

Personal links must:

- Be unique and cannot be used by other Zoom account
- Be at least 5 characters and no more than 40 characters
- Start with a letter and can only contain letters, numbers and periods (.)
- Be something other than your name

## Please Note:

If you are communicating with students or hosting a virtual class, then use the Generated Meeting ID and a password to avoid unwanted participants instead of your Personal Meeting ID.

| 1. | Click your initials on the menu bar                                                               | Home Chat Mertings Contacts                                                                     |
|----|---------------------------------------------------------------------------------------------------|-------------------------------------------------------------------------------------------------|
| 2. | From the menu, click My Profile                                                                   | Help                                                                                            |
|    | Your profile will open in your default web browser.                                               | Check for Updates<br>About Zoom<br>Switch to Portrait View                                      |
| 3. | Under the Personal Link section, you will see your<br>Personal Link                               | Personal Link <u>Customizë</u><br>Not set yet.                                                  |
| 4. | Click Customize                                                                                   | Personal Link<br>Not set yet.                                                                   |
| 5. | Perform the following steps:                                                                      |                                                                                                 |
|    | • In the box, enter your text                                                                     | Personal Link is an alias of your personal meeting URL https://csub.zoom.us/j/                  |
|    | Your Personal link must:                                                                          | It must start with a letter and can contain only letters (a-z), numbers (0-9) and periods (""). |
|    | <ul> <li>Be unique and cannot be used by other Zoom<br/>account</li> </ul>                        | Save Changes Cancel                                                                             |
|    | <ul> <li>Be at least 5 characters and no more than 40 characters</li> </ul>                       |                                                                                                 |
|    | <ul> <li>Start with a letter and can only contain letters,<br/>numbers and periods (.)</li> </ul> |                                                                                                 |
|    | Be something other than your name     Click Sovie Changes                                         |                                                                                                 |
|    | Click Save Changes                                                                                |                                                                                                 |

Zoom-CustomizingPersonalLink.docx Last Updated: 4/8/2020 by Dr. Tammara Sherman

Page 1

CSU Bakersfield

| 0. 1<br>} | Your changes will show.<br>You can copy and paste the link in your emails or other | Personal Link | $\rightarrow$ | https://csub.zoom.us/my/georgewashington |
|-----------|------------------------------------------------------------------------------------|---------------|---------------|------------------------------------------|
| d         | locuments.                                                                         |               |               |                                          |

For more information, please visit the  $\underline{\text{CSUB Zoom How-To}}$  or  $\underline{\text{CSUB Zoom}}$  pages.